ご希望の受験地域・受験月で予約が出来ない場合は・・・

受験が可能な日時は、全国の試験会場(パソコンスクール・パソコン センターなど)によって異なります。

受験予約時、ご希望の地域・受験月に予約が出来ない場合は、ヘルプ デスクまでお問い合わせください。 できるだけ近隣地域の試験会場も併せてご確認ください。

※ヘルプデスクにお問い合わせいただいても、会場の状況によっては ご要望に沿えないことがございますことをご了承ください。

## CBT試験方式のQ.& A.

| Q.<br>パソコン以外で申込みはできないのですか?    | A、スマートフォン・タブレットなどでのお申込みが可能に<br>なりました。ただし会員登録時に使用するアドレスには<br>携帯電話のメールアドレスは利用できませんのでご注意<br>ください。                                |
|-------------------------------|----------------------------------------------------------------------------------------------------|
| Q.<br>キャンセルや受験日変更がしたいのですが・・・。 | A。<br>キャンセルや受験日の変更はログイン後、受験者専用画<br>面から行うことが可能です。キャンセル・変更ともに、<br>受験日の3営業日前まで可能です。<br>※受験料のお支払後のキャンセルはキャンセル料<br>(1,080円)が発生します。 |
| Q. 受験の申込み締切日は<br>いつまでですか?     | A. 受験料支払方法が、クレジットカード・受験チケットの<br>場合は1営業日前17:00まで、コンビニ払い・銀行決<br>済の場合は4営業日前17:00まで、空席のある場合に<br>申込が可能です。                          |
| <b>Q.</b> テキストはどこで<br>もらえますか? | <b>久</b> 。 募集を行う予定の少額短期保険会社へお申込みください。                                                                                         |
| Q. 受験料はいつまでに払えばいいのですか?        | 予約完了メール内に記載の支払い期限までに受験料をお<br>支払いください。※通常、受験予約完了後2日以内<br>支払い期限内に受験料の支払いがない場合、予約は自動<br>的にキャンセルとなりますのでご注意ください。                   |

試験についてご不明な点は J-testing事務局ヘルプデスク (平日9:00~18:00) お電話でのお問い合わせ 03-3518-9660 メールでのお問い合わせ help@j-testing.jp 受験申込をされる方は必ず 事前に当社営業担当者まで ご連絡ください。 テキストをご送付します。

東京海上ミレア少額短期保険 株式会社

担当 :

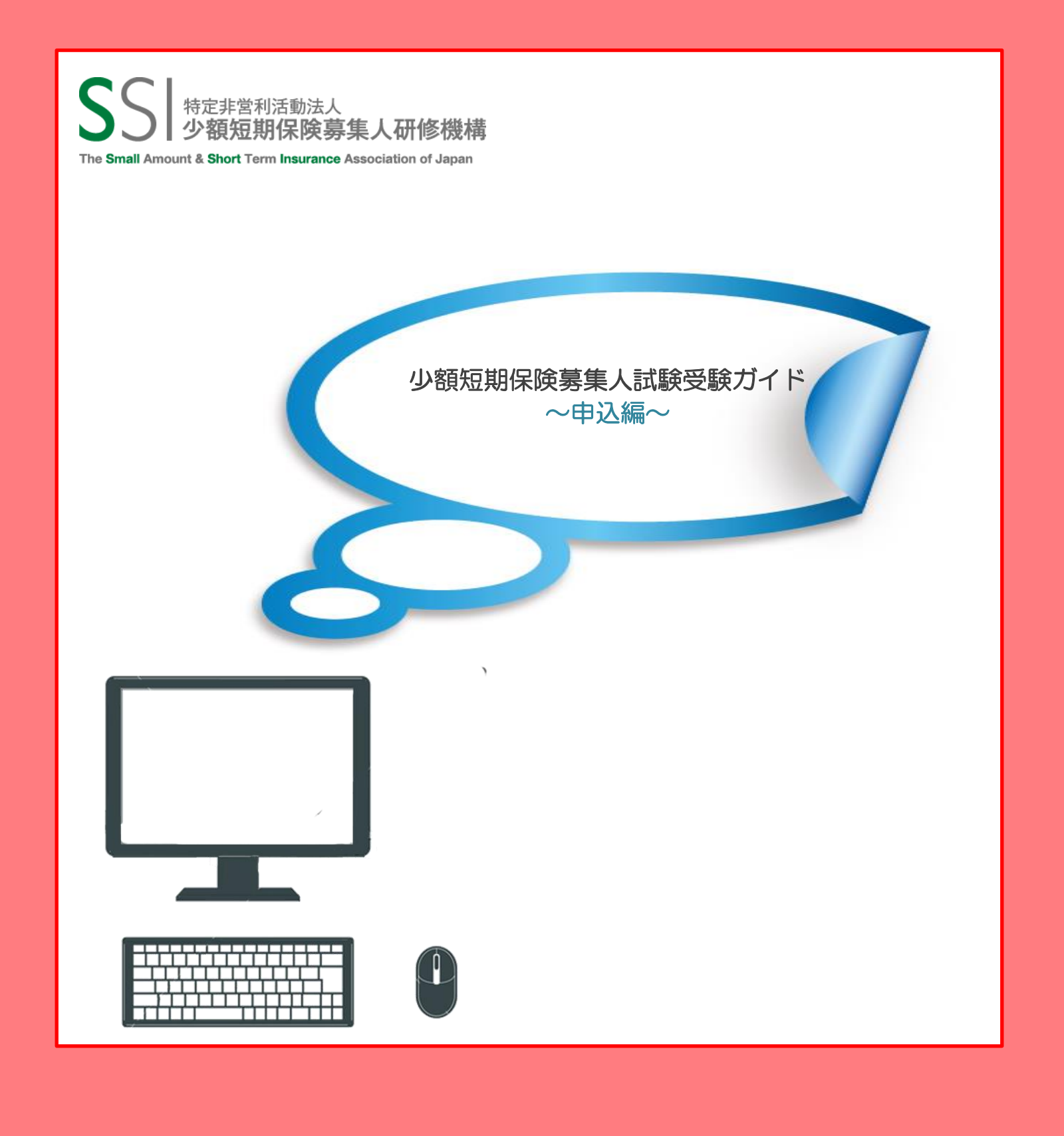

CBTとは? Computer Based Testingの略称でコンピューターを用いた試験のことを言います。

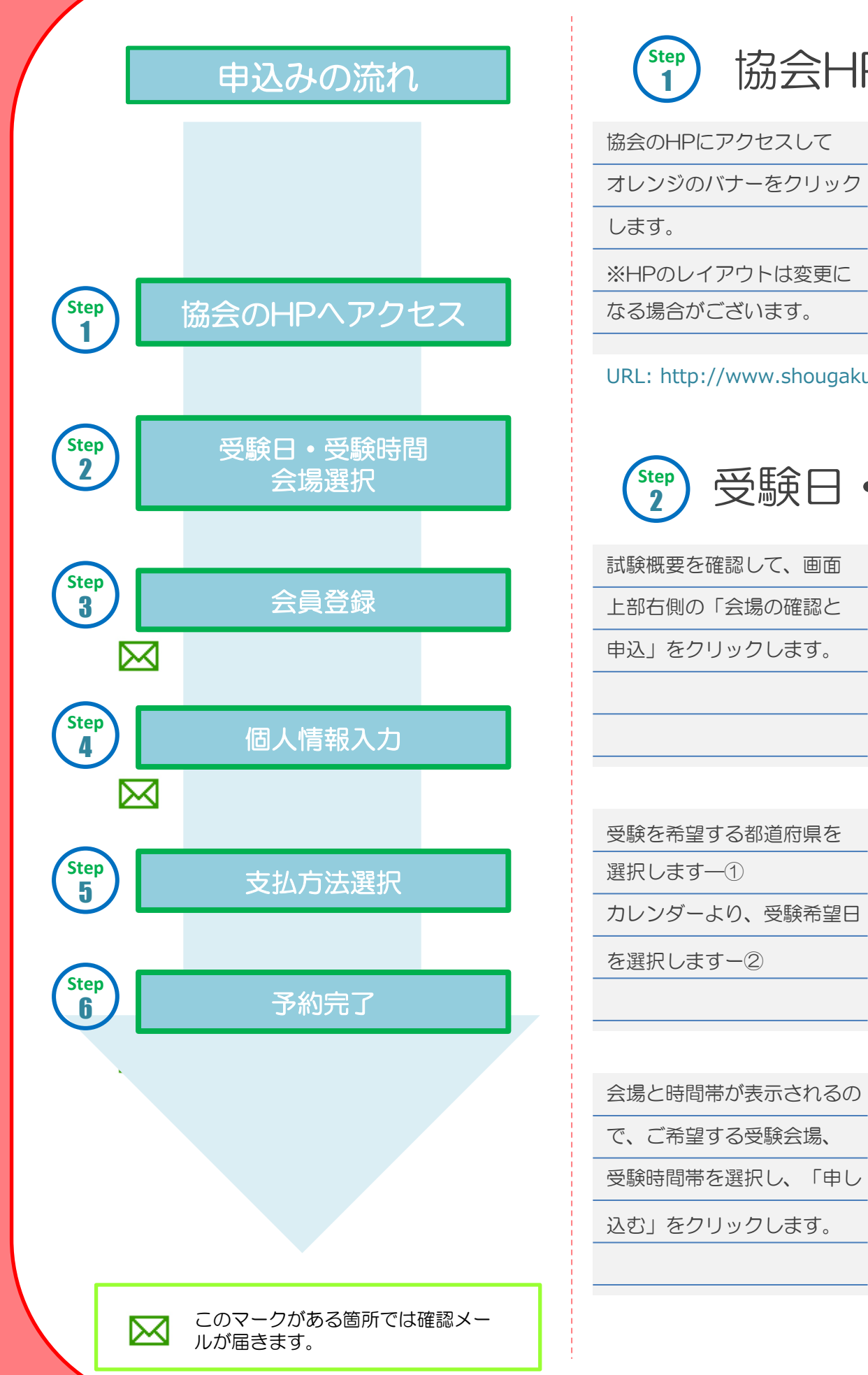

| (1) 協会HF                  | へアクセス<br>当社H P・試験案内<br>ページからアクセスでき                                                                                                    | Step<br>3 会員登                                                                 |
|---------------------------|----------------------------------------------------------------------------------------------------|-------------------------------------------------------------------------------|
| 協会のHPにアクセスして              | 式験お申込み前の確認事項とご注                                                                                                    | 初めて受験される方は、新                                                                  |
| オレンジのバナーをクリック             | STEP1 当話数(よ)話数の中心みから文教・採点ケータ管理よど、コノビュータを使用<br>したCBT方式で実施します。当話数は、線シー・ビィー・ティ・ソリューションズ<br>(以下、CBTS社)と線イー・コミュニケーションズ(以下、イーコミ社)が運営し<br>ます、当話聴のた申認知し、CBTS社のページとし(気付)にすす                                                                                                    | 「会員登録へ」をクリック                                                                  |
| します。                      | 2014年4月より、J-Testing(ジェイテスティング)で運営するCBT試験のお<br>申込みが可能になります。<br>※現行のCPTS状での受験に2014年6月までとない。2014年7月1日以降け                                                                                                    | フォームに必要事項を入力                                                                  |
| ※HPのレイアウトは変更に             | J-Testingが運営する会場での受験となります。<br>2014年6月末日までの受験はこちら                                                                                                    | 「登録を開始する」をクリ                                                                  |
| なる場合がございます。               | ※上記のリンクからは、2014年6月末日の受験までの申込みとなります。<br>2014年7月1日以降の受験はこちら                                                                                                    | クします。                                                                         |
|                           | 新スキームで受験できる会場はこちら                                                                                                    |                                                                               |
| ORL: http://www.shougakut | anki.jp/exam/exam_cot.ntmi                                                                                                    | 4 個人情                                                                         |
| Step 西路口。                 | <b>马翰咕問。</b> 今得發切                                                                                                    | 指定されたフォーマットに                                                                  |
|                           | 又厥时间。乙吻运扒                                                                                                    | 必要項目を入力します。                                                                   |
| 試験概要を確認して、画面              | 少額短期保険募集人試験                                                                                                    | 入力したら「次へ」をクリ                                                                  |
| 上部右側の「会場の確認と              | シ酸酸酮酸酸<br>事業人間接機構         試験名         料金(BQL)           少酸短酮酸酸         少酸短酮酸酸素人試験         4,216円         会響の確認と申込                                                                                                    | ックします。                                                                        |
| 申込」をクリックします。              | 試験表示         少額応用保険算馬人試験           試験名         少額応用保険算馬人試験           気気の条件         次の名号に溜げるすべての条件を満たす者とします。<br>・少級取用保険算気人として保険算貨に変更しようとする者           空酸やした者         ・・少級取用保険算貨、として保険算貨に変更しようとする者           ・・少級取用保険算貨、として保険算貨に変更しまうとすうたの音を含む。以下同様)が定める所たの研修<br>空間やした者           ・・少級取用保険算貨、の加助用保険算者の近める基本に該当する者           ・・少級取用保険異者の近める基本に該当する者           ・・少級取用保険異者の近める基本に該当する者           ・・・・・・・・・・・・・・・・・・・・・・・・・・・・・・・・・・・・                                                                                                    | ご使用のブラウザの設定によっては<br>Step3が完了したあと、会員登録で<br>設定したIDとパスワードで一度ログ<br>インが必要な場合があります。 |
|                           | 試験形式 CBT方式(Computer Based Testing:コンピュータ画面に表示される問題に、解答を選択する試験方式)                                                                                                    | 事業者欄には必ず当社名                                                                   |
| 受験を希望する都道府県を              | 1. ご希望の「会場エリア」を選択してください。<br>東京都                                                                                                    | Step                                                                          |
| 選択します一①                   | 2. ご希望の「受験日」を選択してください。<br><b>〇 2014年 7月 2014年 8月 〇</b>                                                                                                    | 5 支払万                                                                         |
| カレンダーより、受験希望日             | 日 月 火 水 木 金 土 日 月 火 水 木 金 土<br>1 2 3 4 5 1 2                                                                                                    |                                                                               |
| を選択しますー②                  | 6       7       8       9       10       11       12       3       4       5       6       7       8       9         13       14       15       16       17       18       19       10       11       12       13       14       15       16         20       21       22       23       24       25       26       17       18       19       20       21       22       23                                                                                                    |                                                                               |
|                           | 27         28         29         30         31         24         25         26         27         28         29         30           31         31         31         31         31         31         31         31         31         31         31         31         31         31         31         31         31         31         31         31         31         31         31         31         31         31         31         31         31         31         31         31         31         31         31         31         31         31         31         31         31         31         31         31         31         31         31         31         31         31         31         31         31         31         31         31         31         31         31         31         31         31         31         31         31         31         31         31         31         31         31         31         31         31         31         31         31         31         31         31         31         31         31         31         31         31         31         31         31 </td <td>をクリックします。<br/>一<br/>一<br/>一<br/>一<br/>一<br/>一</td> | をクリックします。<br>一<br>一<br>一<br>一<br>一<br>一                                       |
|                           |                                                                                                    |                                                                               |
| 会場と時間帯が表示されるの             | 2014/07/16(水)<br>WANE秋葉原転着テストセンター<br>11010021 千代田島外相田4-5-57+5/(二満館3F (MAP)                                                                                                    |                                                                               |
| で、ご希望する受験会場、              | 03-3526-6608<br>10:00 ~ 12:00 ~ 14:00 ~ 16:30 ~ 19:30 ~<br>● 申し込む ● 申し込む ● 申し込む ● 申し込む                                                                                                    | オスと 確認面面に移動し                                                                  |

こ応じて、必要な 」 「次へ」 を入力 すると、確認画面に移動し しますので「確定」をクリ クし、予約完了です。 コンビニ払い、銀行決済の場 受験料を支払います。支払し

19:00 ~ 〇 申し込む

15:00 ~ 〇 申し込む

16:30 ~ 一 申し込む

ISAキャリアカレッジ新宿エルタワー校 〒1631506 新宿区西新宿1-6-1新宿エルタワー6F(MAP)

10:00 ~ ● 申し込む

ISERVE目黒テストセンター 〒1410021 品川区上大崎2丁目24-11目黒西ロマンション2号館205号室 (MAP) 03-6417-9212

13:30 ~ ● 申し込む

| めて受験される方は、新規                                                                                                    | 会員登録         会員登録           初めてご利用される方         初のでして目に知っての非対象をお申し込みされる方は、会員登録が必要です。<br>す。以下の意味を入ったさい、                                                                                                    |
|----------------------------------------------------------------------------------------------------|----------------------------------------------------------------------------------------------------|
| 会員登録へ」をクリックし                                                                                                    | キケービスをした利用しなるには、当用草類が必要です。           2000         日本目前のシージャンスでして登録のように、「日本目前の「日本目前」」           第800×-バックアレンズでは「登録のスティック」が登録法を定定すす。           第600×-バックアレンズでは、ご知道スティンドの「登録法を定定すす」           第600×-バックアレンズでは、日本目の上の一部のでは、           第600×-バックアレンズでは、日本目の上の一部の上の一部の上の一部の上の一部の上の一部の上の一部の上の一部の上の一                                                                                                    |
| ォームに必要事項を入力し                                                                                                    | してくえない。1 ※中時毎回(小文字)、アンタースコノして3大字41L23<br>02文字以下<br>ノ(スフード ※)(スフード通会字単上20交字単下で大文字・小文字・数                                                                                                    |
| 登録を開始する」をクリッ                                                                                                    | 7を300歳からます<br>                                                                                                    |
| します。                                                                                                    | J-testing事務局よりURLが記載された<br>メールが届きます。メール記載のURLを<br>クリックします。                                                                                                    |
| (1) 個人情報                                                                                                    | 最を入力します                                                                                                    |
| 定されたフォーマットに                                                                                                    | *は必須項目です<br>氏名* 少短 太郎                                                                                                    |
| 要項目を入力します。                                                                                                    | E名フリガナ* ショウタン クロウ                                                                                                    |
| カしたら「次へ」をクリ                                                                                                    | 性別" ● 男 ○ 女                                                                                                    |
| クします。                                                                                                    | 生年月日 <sup>*</sup> 1980 ♥ 年 04 ♥ 月 02 ♥ 日                                                                                                    |
| 田のブラウザの沙定にトップけ                                                                                                    |                                                                                                    |
| 用のフラウラの設定にようては<br>の3が完了したあと、会員登録で<br>したIDとパスワードで一度ログ<br>が必要な場合があります。                                                                                                    | 事業者 <sup>*</sup> (ID:140002)東京海上シレア少額空■ 東京 検索<br>代理店名 <sup>*</sup> ●●不動産 株式会社 ※代理店に所属していない場合は「なし」                                                                                                    |
| 用のシラクリの設定にようでは<br>つるが完了したあと、会員登録で<br>したIDとパスワードで一度ログ<br>が必要な場合があります。<br>事業者欄には必ず当社名【東京<br>所属(勤務)している代理店名<br>( 5 tep<br>5 支払方え                                                                                                    | <ul> <li>事業者<sup>*</sup> (10:140002)東京海上ミレア少類短い</li> <li>東京 株案</li> <li>(代理店名<sup>*</sup> ●●不動産 株式会社</li> <li>※代理店に所属していない場合は「なし」</li> <li>海上ミレア少額短期保険(株)】を選択します。</li> <li>(会社名)も必ず入力してください。</li> </ul>                                                                                                    |
| AGD 2 5 5 5 5 5 5 5 5 5 5 5 5 5 5 5 5 5 5                                                                                                    | ■異者 <sup>*</sup> (10:140002)東京海上ミレア少類空」 東京 検索 (代理法名 <sup>*</sup> ●●不動産 株式会社 **代理法に所属していない場合は「なし」 海上ミレア少額短期保険(株)】を選択します。 (会社名)も必ず入力してください。 <b>ちを建択します</b> 。 <b>ちながた</b> ■のの方法に、                                                                                                    |
| R00 5 5 5 5 5 5 5 5 5 5 5 5 5 5 5 5 5 5                                                                                                    | <ul> <li>■異都<sup>*</sup> (10:140002)東京海上ミレア少類空(*)</li> <li>東京 桃森</li> <li>(理店名<sup>*</sup> ●●不動産 株式会社</li> <li>※代理店に所属していない場合は「なし」</li> <li>海上ミレア少額短期保険(株)】を選択します。</li> <li>(会社名) も必ず入力してください。</li> </ul> <b>ちなを建たします 支払方法 支払方法 支払方法 メログロージョンコード メログロージョンコード メログロージョンコード</b>                                                                                                    |
| ・3が完了したあと、会員登録でしたDとパスワードで一度ログが必要な場合があります。                 事業者欄には必ず当社名【東京<br>・「「」」、「」、「」、「」、「」、「」、「」、「」、「」、「」、「」、「」、「」                                                                                                    | ■異者* (10:140002)東京海上ミレア少類型▼ 東京 検索<br>(1型店名* ●●不動産 株式会社 ※代理店に所属していない場合は「なし」<br>海上ミレア少額短期保険(株)】を選択します。<br>(会社名) も必ず入力してください。                                                                                                    |
| ADD 5000 BLE にようては<br>ADD 5000 BLE にようては<br>ADD 5000 BLE にようては<br>ADD 5000 BLE にようした<br>ADD 5000 BLE にようては<br>ADD 5000 BLE にようては<br>ADD 5000 BLE CADE<br>ADD 5000 BLE CADE<br>ADD | 単葉者*       (10:140002)東京海上ミレア少類理()       東京       様素         (代理法名*       ・・不動産 株式会社       **代理法に所属していない場合は「なし」         海上ミレア少額短期保険(株)】を選択します。       (会社名) も必ず入力してください。         (会社名) も必ず入力してください。                                                                                                    |
| Above 5000 State         Above 5000 State           Above 5000 State         Above 5000 State           Above 5000 State <td>単葉者*       (10:140002) 東京海上ミレア少磐延い       東京       桃素         (代理法名*       ・・不齢産 株式会社       **代理法に所属していない場合は 「なし」         海上ミレア少額短期保険(株)】を選択します。       (会社名) も必ず入力してください。         (会社名) も必ず入力してください。</td>                                                                                                    | 単葉者*       (10:140002) 東京海上ミレア少磐延い       東京       桃素         (代理法名*       ・・不齢産 株式会社       **代理法に所属していない場合は 「なし」         海上ミレア少額短期保険(株)】を選択します。       (会社名) も必ず入力してください。         (会社名) も必ず入力してください。                                                                                                    |
| R00クラウリの設定にようては<br>30が完了したあと、会員登録でしたDとパスワードで一度ログ<br>が必要な場合があります。<br>事業者欄には必ず当社名【東京<br>所属(勤務)している代理店名<br>(勤務)している代理店名<br>な方法を選択し「次へ」<br>クリックします。<br>面に表示されるそれぞれの<br>な方法に応じて、必要な項<br>を入力し「次へ」を入力<br>ると、確認画面に移動しま                                                                                                    | 単葉者*       (10:140002) 東京海上ミレア少撥建()       東京       桃素         (12:40002) 東京海上ミレア少撥建()       東京       桃素         (12:40002) 東京海上ミレア少撥建()       ※代理店に所属していない場合は 「なし」         海上ミレア少客預短期保険(株)]を選択します。       (3:443) も必ず入力してください。         (12:43)       も必ず入力してください。         (13:43)       (14:43)         (14:43)       (14:43)         (14:43)       (14:43)         (14:43)       (14:43)         (14:43)       (14:43)         (14:43)       (14:43)         (14:43)       (14:43)         (14:43)       (14:43)         (14:43)       (14:43)         (14:43)       (14:43)         (14:44)       (14:43)         (14:43)       (14:43)         (14:44)       (14:43)         (14:45)       (14:43)         (14:43)       (14:43)         (14:43)       (14:43)         (14:43)       (14:43)         (14:43)       (14:43)         (14:43)       (14:43)         (14:43)       (14:43)         (14:43)       (14:43)         (14:43)       (14:43)         (14:43)       (14:43)         (14:43)       (14:43)      < |
| R00クラウリの設定にようては<br>30が完了したあと、会員登録でしたDとパスワードで一度ログ<br>が必要な場合があります。<br>事業者欄には必ず当社名【東京<br>所属(勤務)している代理店名<br>な方法を選択し「次へ」<br>クリックします。<br>面に表示されるそれぞれの<br>な方法に応じて、必要な項<br>を入力し「次へ」を入力<br>ると、確認画面に移動しま<br>ますので「確定」をクリッ                                                                                                    | ■異都 <sup>*</sup> (10:140002)東京海上ミレア少類型「「「「「「<br>(12:03************************************                                                                                                    |
| AGO アクリの設定にようては<br>CALCAD CALCAD CALC                                                                                                    |                                                                                                    |
| 第のシブラの設定にようでは           ころが完了したあと、会員登録で           した旧とパスワードで一度ログ<br>が必要な場合があります。           事業者欄には必ず当社名【東京           所属(勤務)している代理店名           気力して次へ」           クリックします。           面に表示されるそれぞれの           払方法に応じて、必要な項           を入力し「次へ」を入力           ると、確認画面に移動しま           ますので「確定」をクリッ           し、予約完了です。                                                                                                    | ■展著 0:0140002) 東京海上ミレア少額投入<br>(*理由名***********************************                                                                                                    |